## E-İmzamı Aldım, Ne Yapmalıyım?

Önemli: E-imza kullanıcısı olarak elinizdeki sertifikanın son geçerlilik tarihi dolmadan gönderilen yeni sertifikayı kullanamazsınız. Sertifikanızı süresi dolmadan imha etmeyiniz. Yeni sertifikanızı kullanabilmek için gerekli adımları aşağıdaki sıra ile gerçekleştiriniz.

Adım 1: AKİS Akıllı Kartta yer alan Nitelikli Elektronik Sertifikanın yüklü olduğu çipli parça aşağıdaki gibi hasar verilmeden işaretli yerlerinden kırılarak çıkarılır. Çıkarılan çipli parça, kart okuyucuya Resim 1'deki gibi ok yönünde yerleştirilir. 🛛 

|                          | n kuru      | MSAL ÜRÜNLER                                                                                                    | HİZMETLER                                        | BİLGİ DEPOSU                                 | DUYURULAR              | iletişim  |                    |
|--------------------------|-------------|----------------------------------------------------------------------------------------------------|--------------------------------------------------|----------------------------------------------|------------------------|-----------|--------------------|
|                          |             | SM<br>SM                                                                                                    | KAMU SERTIFI                                     | <b>İKASYON MER</b><br>zmetleri ve E-İmza Çö: | <b>KEZİ</b><br>zümleri |           |                    |
| ×                        | 1           | KAMU SERTİR<br>Elektronik Sertifika H                                                                                                    | ikasyon MERKEZİ<br>İzmetleri ve E-İmza Çözümleri | Kam                                          |                        |           | ¥- 1               |
| X                        |             |                                                                                                    |                                                  |                                              |                        |           | *                  |
| 2.                       | -           | Constitutions and the second second s |                                                  | TÜBİTAK                                      | • =                    |           | 13                 |
|                          | X           | Resim 1 -                                                                                                    | Nitelikli E                                      | lektronik Se                                 | ertifika               | Z         | X                  |
| <u>dım 2:</u> Tarayıcı o | olarak Inte | ernet Explore                                                                                                    | r kullanılar                                     | ak http://v                                  | www.kamu               | sm.gov.tr | adresinden "Online |
| lemler" baslığına t      | tıklanır.   |                                                                                                    |                                                  |                                              |                        |           | -                  |

İşlemler" başlığına tıklanır.

1 N

| n         | KURUMSAL | ŨRŨNLER                              | HİZMETLER                      | BILGI DEPOSU | DUYURULAR | iletişim | ONLÎNE ÎŞLEMLER |
|-----------|----------|--------------------------------------|--------------------------------|--------------|-----------|----------|-----------------|
| Kai<br>SM |          | MU SERTIFII<br>tronik Sertifika Hizr | KASYON ME<br>netleri ve E-İmza | Çözümleri    |           |          | BILGEM          |

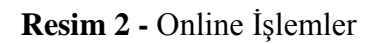

Adım 3: Açılan ekranda "Nitelikli Elektronik Sertifika İşlemleri" menüsüne tıklanır.

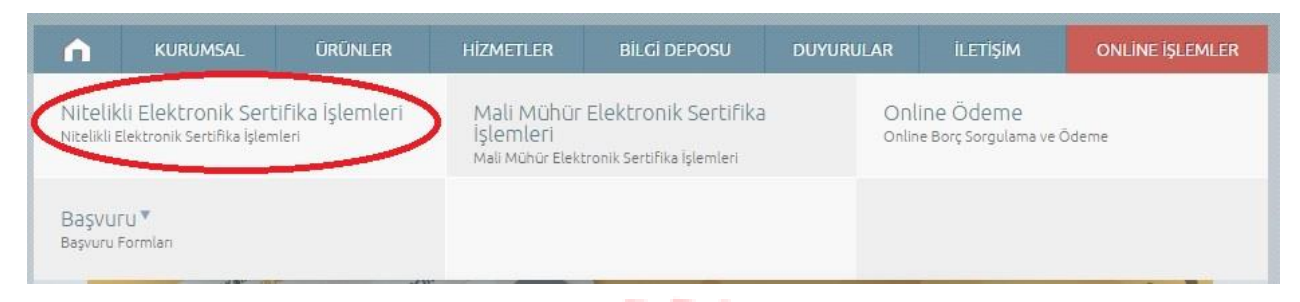

Resim 3 - Nitelikli Elektronik Sertifika İşlemleri

Adım 4: Kullanıcı Doğrulama Ekranında "Şifreli Giriş" butonuna basılır.

| <u>rum n</u> Rumanor P | Kamu Kamu Sertifikasyon Merkezi                                                                                                    |
|------------------------|----------------------------------------------------------------------------------------------------|
| نی ا                   | Bireysel Nitelikli Elektronik Sertifika İşlemleri<br>Bireysel Nitelikli Elektronik Sertifika İşlemleri - Bireysel Nitelikli Elektronik Sertifika İşlemleri                                                 |
|                        | Kullanıcı Doğrulama Ekranı                                                                                                    |
|                        | Sertifikanızı kullanıma açmak için lütfen "Şifreli Giriş" seçeneğini kullanınız. Kullanıma açılmış bir E-imza<br>sertifikanız var ise "Şifreli Giriş" ya da "E-imzalı Giriş" seçeneğini kullanabilirsiniz. |
|                        | Şifreli<br>Giriş E-imzalı<br>Giriş   Beşim 4 - Kullanıcı Doğrulama Ekranı                                                                                                    |
|                        | i Elmonda "Wint'l N." "Desigdali Ver" av "Creatil Creative" dedander dedander                                                                                                    |
| Adim 5: Şiiren Gir     | iş Ekranında Kımlık No, Resimdeki Yazı ve Guvenlik Sozcuğu alanları doldurulup                                                                                                    |
| "Giriş" butonuna ba    | ASIIIr.<br>Şifreli Giriş Ekranı                                                                                                    |
|                        | Kimlik No<br>T.C. Kimlik Numarası ya da Pasaport<br>Numarası Giriniz                                                                                                    |
|                        | Resimdeki Yazı Güvenlik Sözcüğü                                                                                                    |
|                        | Yukarda görmüş olduğunuz mebi lütfen Resimdeki Yazı alanına giriniz.<br>Giriş Güvenlik Sözcüğümü Unuttum                                                                                                   |

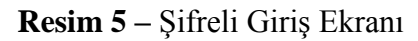

Not: Güvenlik Sözcüğünü hatırlamayan kullanıcılar için "Güvenlik Sözcüğümü Unuttum" butonu ile sistemde tanımlı olan e-Posta adresine gönderilecek linkten, yeni bir güvenlik sözcüğü oluşturulur ve sayfaya yeniden giriş yapılır.

Adım 6: SMS Onay Ekranında kişiye ait cep telefonu bilgisi kontrol edilerek "Onay" butonuna tıklanır.

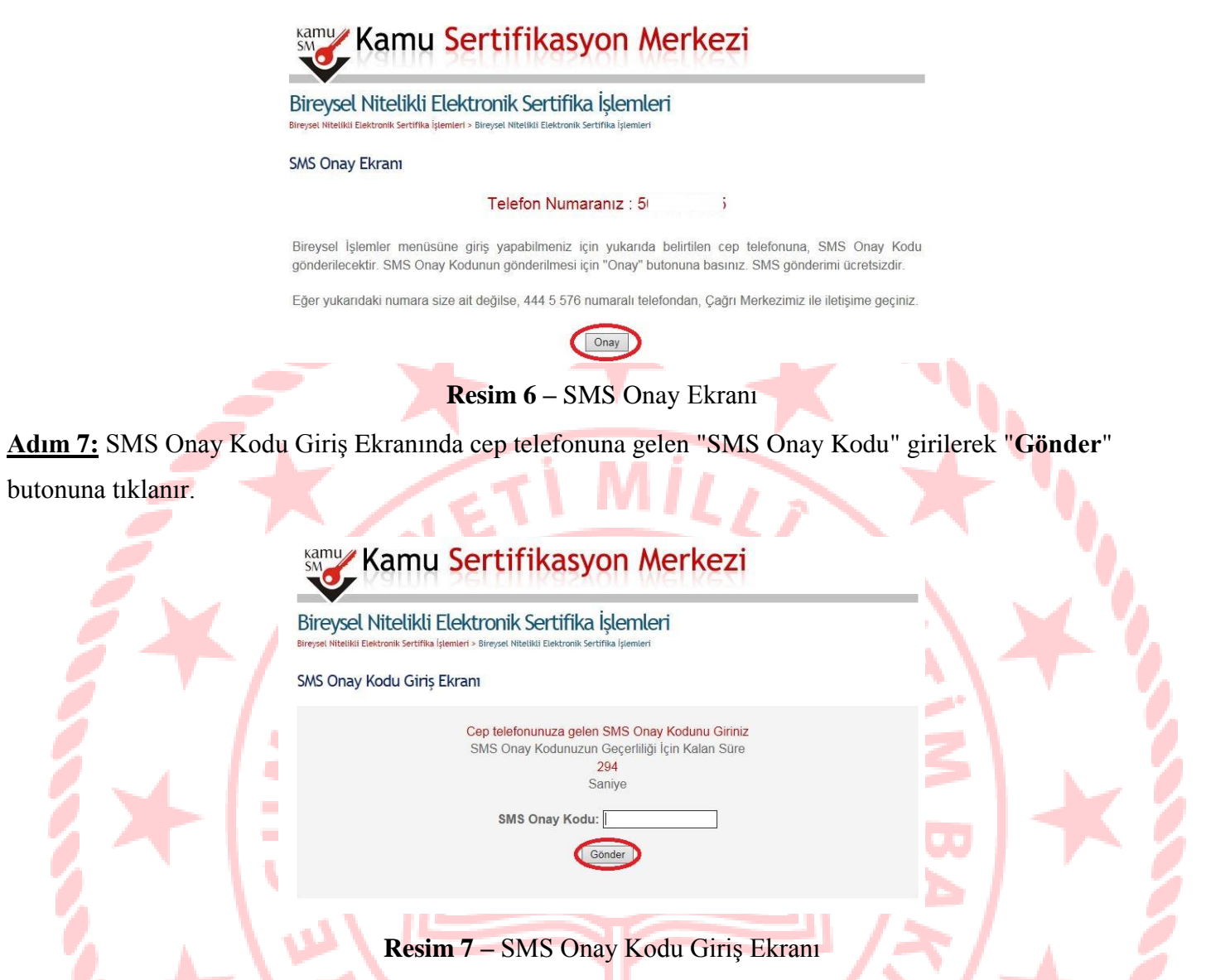

<u>Adım 8:</u> İşlemler Menüsü Ekranında, elektronik sertifika ile yapılacak işlemlerde gerekli olan PIN bilgisini görüntülemek için "**PIN/PUK Bilgisi**" butonuna tıklanır.

|   |                                   |                            |                                    |                   | - 6° V                           |
|---|-----------------------------------|----------------------------|------------------------------------|-------------------|----------------------------------|
|   | İşlemler Menüsü                   |                            |                                    |                   |                                  |
|   | Sayın \$<br>güncelleyebilirsiniz. | Y, Aşağıdaki butonları     | kullanarak sertifika (             | durumunuzu değiş  | tirebilir, kişisel bilgilerinizi |
| 5 |                                   | Askıdan<br>İndir           | Sertifikamı<br>İptal Et            | Bilgi<br>Güncelle |                                  |
|   | Serti<br>List                     | ifika<br>ele PIN /<br>Bilg | PUK<br>isi E-C<br>İşler            | Dnay<br>mleri     | Kilit<br>Çözme                   |
|   |                                   | Kil<br>Çözı<br>(Applet Ku  | it<br>ne<br><sub>Ianarak)</sub> Çı | ıkış              |                                  |

Resim 8 – İşlemler Menüsü Ekranı

## Adım 9: PIN ve PUK Bilgileri Ekranında yeni karta ait olan bilgiler görüntülenir.

## (Yazı onaylarken kullanılacak yeni şifre bilgisi bu ekrandan not edilmelidir)

## PIN ve PUK Bilgileri

- Güvenliğiniz için PIN bilgisinin kesinlikle kimseyle paylaşılmaması ve hiçbir yerde kayıtlı olarak kalmaması gerekmektedir. PIN bilgisinin güvenliği kişilerin sorumluluğundadır.
- "Sil Butonu" na basıldığında PIN bilginiz bir daha Kamu SM tarafından da erişimi olmayacak şekilde kalıcı olarak silinecektir, güvenliğiniz için de silinmesi önerilmektedir.
- PIN bilgisinin unutulması halinde https://nesbireysel.kamusm.gov.tr/nb.go linki üzerinden kilit çözme işlemi ile yeni bir pin kodu elde edilebilmektedir.
- Dikkat: Kilit Çözme işlemi için PUK Kodu kullanılmamaktadır. Bu nedenle herhangi bir şifre PUK Kodu olarak kullanılıp Akis Kart İzleme Aracı üzerinden yeni bir PIN kodu üretme (kilit çözme işlemini) denenmemelidir. Akis Kart İzleme Aracı üzerinden PUK kodu ile 3 defa kilit çözme işlemi yapmanız sonucundakart kullanılmaz hale gelecek ve ücret karşılığında yenilenmesi gerekecektir.
- Çevrimdışı PIN / PUK Bilgilerinde yapılan güncelleme sonrası web sayfasındaki PIN / PUK bilgileri, geçerliliğini yitirmektedir.

| 1          | Açıklama                                                                                                 | Değer                                                                                                    |              |
|------------|----------------------------------------------------------------------------------------------------|----------------------------------------------------------------------------------------------------|--------------|
| 1          | Kart Seri Numarası                                                                                       | 8                                                                                                    | - N.         |
|            | PIN                                                                                                    |                                                                                                    | - <b>1</b> . |
| 2          | Kart Seri Numarası                                                                                       | 2                                                                                                    |              |
|            | PIN                                                                                                    | f I                                                                                                    |              |
| Bun<br>son | dan sonraki NES başvurularınızın herha<br>uçlanması için ana menüdeki E-Onay işlemini<br>Resim 9 – PIN/F | t Parolalarımı Sil<br>ngi bir imza prosedürü gerekmeden daha hız<br>kullanabilirsiniz.<br>PUK Bilgileri Ekranı | 34           |